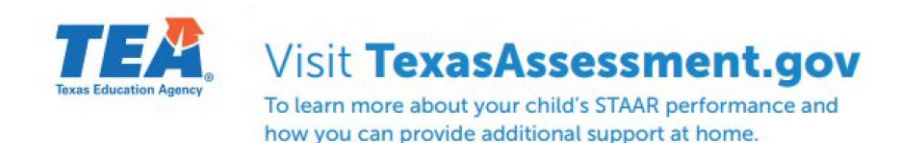

| TER   Fam                                                                                                    | ily Portal               |                                                              |   |
|----------------------------------------------------------------------------------------------------|--------------------------|--------------------------------------------------------------|---|
| Unique Student Access Con<br>6-Character Unique Code                                                               | de 🛈 (Código de acceso ú | nico del estudiante):                                        |   |
| Date of Birth:<br>Month                                                                                            | ¢ Day                    | ¢ Year                                                       | ÷ |
|                                                                                                    | Sig                      | n On                                                         |   |
| More Login Information<br>Where's my access code?<br>Lookup unique access code?<br>Don't have a unique access code | 2                        | More Support<br>Supported Browsers<br>Terms of Use & Privacy |   |

- A. Visit <u>TexasAssessment.gov</u> and use the **Family Portal** window on the home page.
- B. If you have the student's Access Code, enter it and the student's Date of Birth in the fields provided and click Go.

| TEXASASSESSMENT                                | Help Ver en español |
|------------------------------------------------|---------------------|
| Enter access code and student's date of birth: |                     |
| Access Code Go                                 |                     |
| Month V Day Vear V                             |                     |
| ► Where's my access code?                      |                     |
| ► Look Up Unique Access Code                   |                     |

## 2 Ways to Get Your Code

## **EPISD Parent Portal**

- 1. Log in to the EPISD Parent Portal <u>https://teams.episd.org/selfserve/EntryPointHo</u> <u>meAction.do?parent=true</u>
- 2. Click on the Student Tools tab
- 3. Select the Student Profile option

| D Paso ISO # Tools Home                                                                                            | /****                                                    |
|----------------------------------------------------------------------------------------------------|----------------------------------------------------------|
| Student Tools                                                                                                    | /                                                        |
| ello liabieria il Chinesif Below is a list of studient portal term.                                                |                                                          |
| elo liabilità il chaved lielou is a lot of studiet portal term.                                                    | ≰ Student Transfer Request System                        |
| elo tablela li Clavel felox in a lot of stater parta men.  Class Schedule  View Student Online Registration Forms  | Student Transfer Request System  G to to Transfer System |
| els tataleti il Clause Helsen is alte d'ender portainens.  Clause Schedule  View Student Online Registration Forms | Student Transfer Request System                          |

4. The final column "TEA STAAR Code" contains their Access Code

## TexasAssessment.gov Look-Up Feature

- 1. From the Family Portal on <u>Texas Assessment</u> click on **Lookup unique access code?**
- Enter your child's First Name only, their SSN (no hyphens) or TSDS ID and birthday. Click Go and your child's code will appear.

| k op oniqu      | IE ALLESS | Coue |               |          |    |
|-----------------|-----------|------|---------------|----------|----|
| Student's First | Name      |      |               |          |    |
| SSN or S-Num    | ber       |      |               |          |    |
| OR -            |           | 1    | What's an S-I | Number?  | Go |
| TSDS ID         |           |      |               |          |    |
|                 |           |      | What's a      | TSDS ID? |    |
| Month           | - Day     | ~    | Year          | ~        |    |

3. Click Go again to access your child's scores